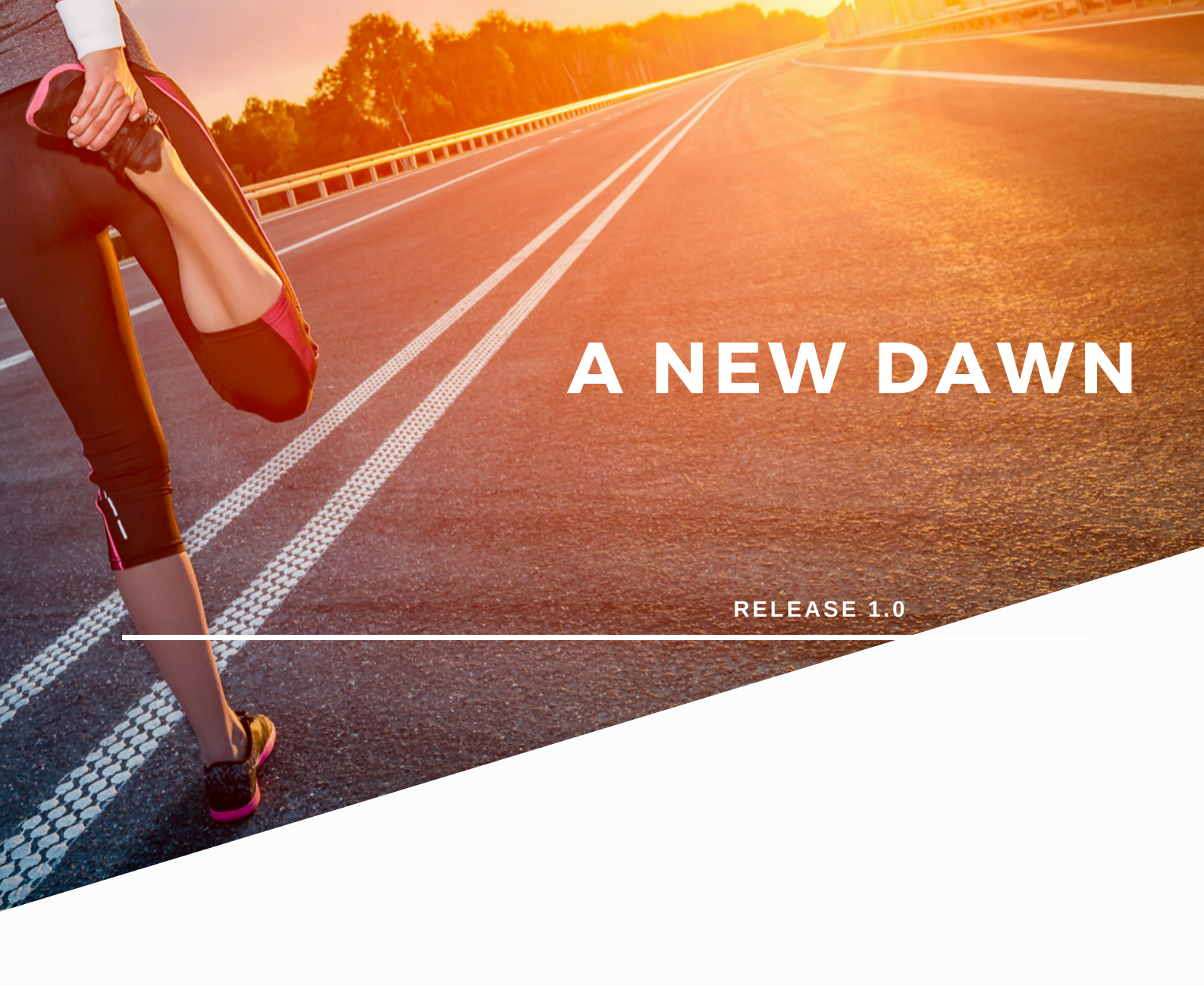

# SUBSCRIPTION DISCOUNTS HOW TO GUIDE

JUNE 2020

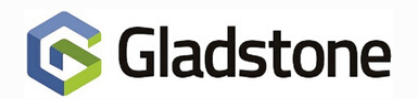

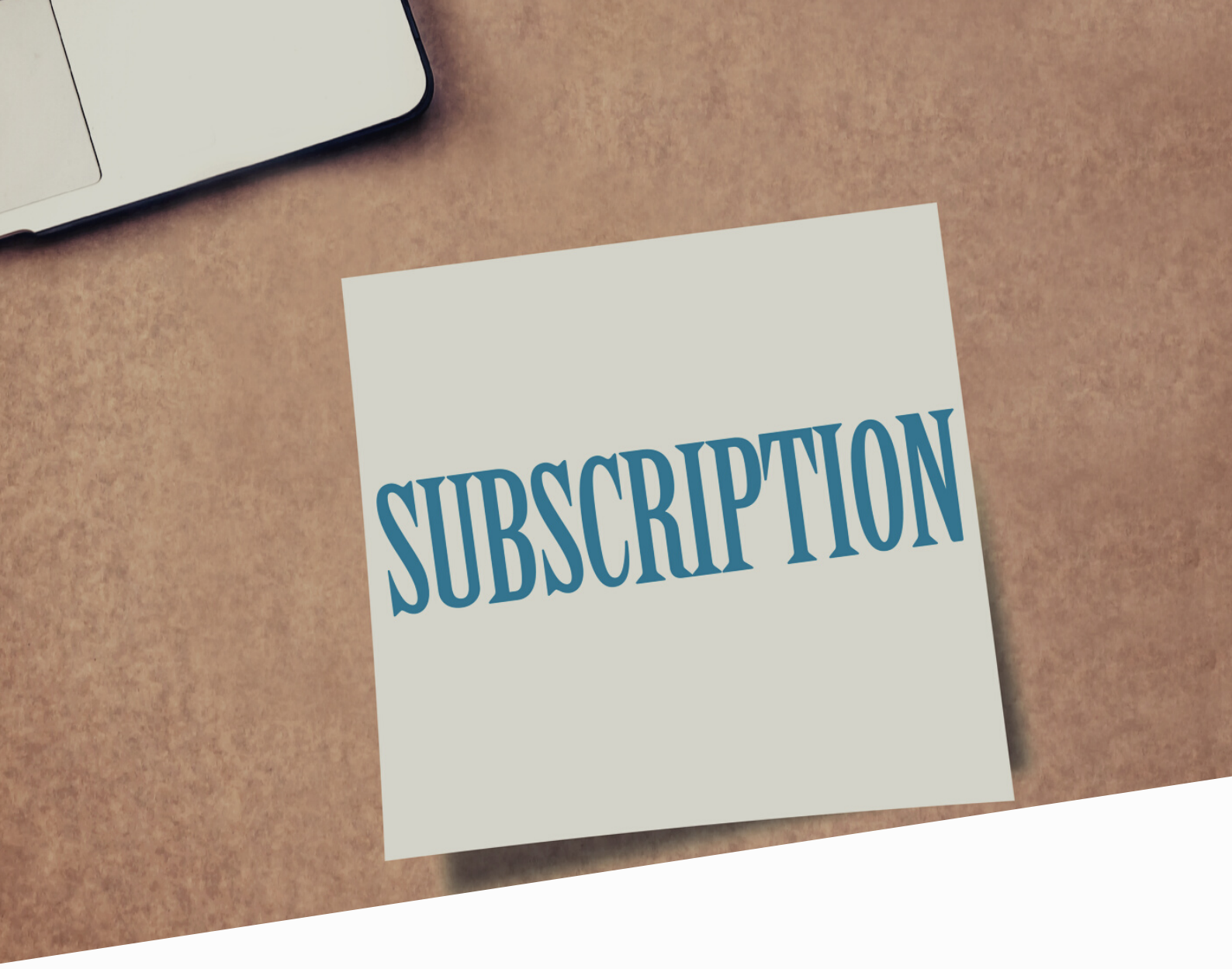

## **Subscription Discounts: How to Guide**

As sites reopen, there may be a requirement to offer additional subscription discounts in specific circumstances. Such discounts may provide additional incentives for new and existing customers to join or renew their memberships.

Subscription Discounts allow discounts to be allocated within a Subscription Type.

Please note that where applicable, consideration should be made regarding when your last Direct Debit run was performed and when your site was closed. Considerations such as these may directly affect the amount of discount offered upon re-opening.

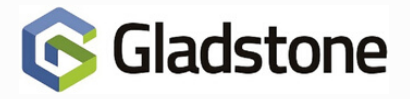

## **Subscription Product - Price Change**

If wishing to reduce the first Direct Debit run when re-opening by a set amount for ALL Members, edit the current price of the Subscription to a reduced amount:

Sign into Plus2 and navigate to **Configuration > Financial > Subscriptions > Subscription Types**.

Locate the appropriate Subscription.

Navigate to the **Products List** tab. Select the relevant Product. In the example below, the regular Product is selected, and NOT the One Off (Joining Fee).

| Subscription Types                                                                                                    | X                 |   |
|----------------------------------------------------------------------------------------------------|-------------------|---|
| ID Description One Off   GLOBFIT005 Joining Fee Image: Control of the second second seco |                   |   |
| Add Product Delete Product                                                                                                    |                   |   |
|                                                                                                    |                   | A |
| <u>S</u> a                                                                                                    | ve <u>C</u> ancel |   |
|                                                                                                    |                   |   |
|                                                                                                    |                   |   |

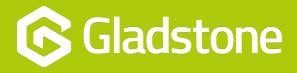

Click Add Product and navigate to the selected Product.

Select Modify to open the Product.

Navigate to the **Prices** tab and modify the price accordingly. In the example below the price is changed from £35 to £30.

| S Pr | oducts                |                        |                          |                |                     | ×                 | 10 P       | roducts             |                          |                |                |                     |                        |
|------|-----------------------|------------------------|--------------------------|----------------|---------------------|-------------------|------------|---------------------|--------------------------|----------------|----------------|---------------------|------------------------|
| B    | ookings Density   Stg | ck Web Kiosk           |                          |                |                     |                   |            | ookings Density S   | itgek Web Kiosk          |                |                |                     |                        |
| Ger  | neral Details Prices  | Bestrictions Site Cale | ndars   <u>I</u> ime Ban | d Exception    | s Price Le          | evel Override     | <u>G</u> e | neral Details Price | Bestrictions Site Calend | dars I ime Bar | d Exception    | s Price Le          | vel Override           |
|      | Time Band             | Price Level            | Price                    | Tax Code<br>ID | Purchase<br>Allowed | Variable<br>Price | Г          | Time Band           | Price Level              | Price          | Tax Code<br>ID | Purchase<br>Allowed | Variable<br>Price      |
|      | STAND                 | ADULT                  | 835.00                   | EXMP'          | ন                   |                   |            | STAND               | ADULT                    | £30.00         | EXMP'          | <b>V</b>            |                        |
|      | STAND                 | CONCESSION             | £35.00                   | EXMP'          | <b>T</b>            |                   |            | STAND               | CONCESSION               | £30.00         | EXMP'          | V                   |                        |
| ►    | STAND                 | FREE                   | £35.00                   | EXMP'          | <b>V</b>            |                   |            | STAND               | FREE                     | £30.00         | EXMP'          | V                   |                        |
|      | STAND                 | STAND                  | £35.00                   | EXMP'          | ন                   |                   |            | STAND               | STAND                    | £30.00         | EXMP'          | 1                   |                        |
|      | ZOFFPEAK              | ADULT                  | £35.00                   | EXMP.          | ন                   |                   |            | ZOFFPEAK            | ADULT                    | 830.00         | EXMP'          | 1                   |                        |
|      | ZOFFPEAK              | CONCESSION             | £35.00                   | EXMP.          | ন                   |                   |            | ZOFFPEAK            | CONCESSION               | £30.00         | EXMP'          | 2                   |                        |
|      | Z0FFPEAK.             | FREE                   | £35.00                   | EXMP'          | 되 -                 |                   |            | ZOFFPEAK            | FREE                     | £30.00         | EXMP'          | 1                   |                        |
|      | ZOFFPEAK              | STAND                  | £35.00                   | EXMP'          | <b>T</b>            |                   |            | ZOFFPEAK            | STAND                    | £30.00         | EXMP'          | 1                   |                        |
| •    |                       |                        |                          |                | Ag                  | ▶<br>ply To All   | 4          |                     |                          |                |                | A                   | <b>⊅</b><br>ply To All |
|      |                       |                        |                          | <u></u> 8      | we                  | <u>C</u> ancel    |            |                     |                          |                | <u></u>        | we                  | Çancel                 |

Once the price has been modified, click **Save**.

When all price changes for all relevant Subscription have been updated, you can proceed with the Direct Debit run, at the reduced product price.

Once the Direct Debit run has been completed, you will need to change the Subscription Product prices again, back to the original price. You are now ready to collect at the original Subscription price.

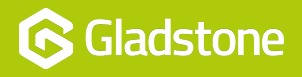

## **Modifying Individual Members**

If you want to apply individual Member discounts, you can modify each Member's Subscription to apply either a Percentage or Amount discount:

Sign into Plus2 and navigate to the **Reception** screen.

Find the relevant Member.

#### Select the Subscriptions icon.

| S Plus2                       | ions Modules Renorts Configuration  | Window Help           |                                                                                                    | – a ×  |
|-------------------------------|-------------------------------------|-----------------------|----------------------------------------------------------------------------------------------------|--------|
|                               |                                     | × 📖 📓 🚍 🗍 🌇 🖸 💰 f     | 1 <b>a</b> 1 in 2                                                                                                    |        |
| Main<br>Bookings<br>Reception | Reception : Gent, Tim (160          | 52750) (1/5)          |                                                                                                    | ×      |
| Bookings Sheet                | Member                              | 16052750              | Mr Tim Gent                                                                                                    |        |
|                               | Status                              | CURR - Current Men    | ber                                                                                                    |        |
|                               | Price Level                         | ADULT - Adult         | <u>R</u> efund                                                                                                    | E C    |
| POS<br>(PA)<br>Login          | System Info.                        |                       |                                                                                                    | a line |
|                               | Priority Sub.                       | GLOBMEM001 Pren       | Subscriptions: Gent, Tim (16052750)                                                                                      |        |
|                               | Information User Fields Links ( 1 ) |                       |                                                                                                    |        |
|                               | Details GLOBMEM001 F                | Premier D D 01/06/202 | String:     0655:39     06055:30       GLOBM     Finess Sub     06055:2016     06/05/2016     05/05/2039     Pad To Date |        |
|                               | GLOBMEM014 F                        | Fitness Sub 06/05/201 |                                                                                                    |        |

Select the relevant Subscription and click Modify.

Navigate to the **Discounts** tab.

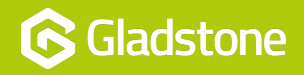

In the example below a £5 discount is applied for the Direct Debit run on the 1st August (Member would usually pay £35). So for the month of August the Member will only pay £30, and will revert back to £35 for the collection on the 1st September.

| 🜀 Subscription Allocation         |                 |                   |                |                | ×              |
|-----------------------------------|-----------------|-------------------|----------------|----------------|----------------|
| General Details   Fix Price Disco | unts Instalment | Plan              |                |                | 1              |
| Discount Type                     |                 |                   |                |                |                |
| O None O Percentage               | Amount          | C Fix Price       |                |                |                |
| Round To Nearest 0.01             |                 |                   |                |                |                |
| Discount Until 31/08/2020         | <b>+ -</b>      | Perpetual         |                |                |                |
| Reason                            |                 |                   |                |                |                |
| Current Discount Type: None       | Round To Ne     | arest: 0.01       |                |                |                |
| ID Description                    | Price           | Discount To Apply | Adjusted Price | Discount Value | Price To Membe |
|                                   | £30.00          | 20.00             | ±30.00         | 20.00          | 235.0          |
| 4                                 |                 |                   |                |                | •              |
| Total                             | £35.00          | )                 | £35.00         | ٤0.00          | £35.00         |
| Subsequent Renewals               |                 |                   |                |                |                |
| ID Description                    | Price           | Discount To Apply |                | Discount Value | Price To Membe |
| GLOBMEI Premier D D               | £35.00          | £5.00             |                | £5.00          | £30.0          |
|                                   | -               |                   |                |                | •              |
| Total                             | £35.00          | )                 |                | £5.00          | £30.00         |
|                                   |                 |                   |                | <u>S</u> ave   | Cancel         |

Discount Type: Select either Percentage or Amount.

Discount Until Date: Enter required end date for discount.

Subsequent Renewals: Enter relevant amount or percentage.

Click Save.

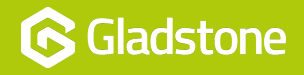

## Subscription Discounts via Gladstone360 or Join@Home

If using Gladstone360 or Join@Home, there is specific functionality to add and configure Subscription Discounts within the Gladstone Management Console (GMC). If you require any additional information for this discount configuration, please log a case with Gladstone Customer Support.

### **Gladstone Data Services**

The Data Services team at Gladstone can provide a managed service for the changes outlined within this document. Applying Subscription Discounts enmasse to all your members via a SQL script based on your requirements.

Please contact your Gladstone Account Manager or click the link below to request Data Services consultancy.

#### https://offers.gladstonesoftware.co.uk/data-consulting-request-covid-reopening

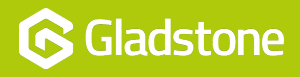

Gladstone Hithercroft Road Wallingford Oxfordshire OX10 9BT

www.gladstonesoftware.co.uk Sales@gladstonesoftware.co.uk

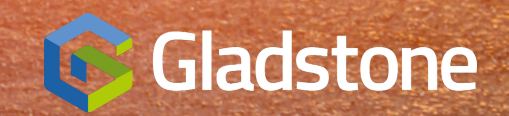